## Provincia de San Luis Superior Tribunal de Justicia

## Secretaría de Informática Judicial

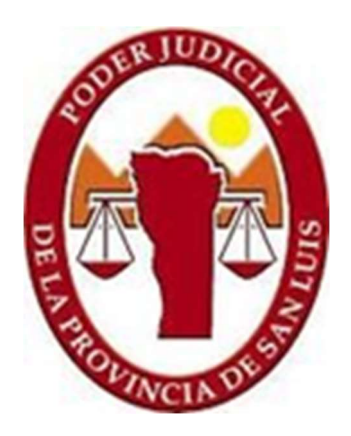

Instructivo para reservar Salas de oralidad

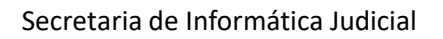

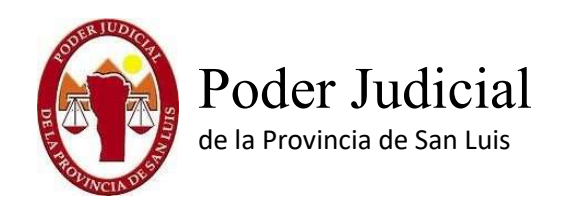

Instructivo reserva de salas de oralidad

Para ingresar al sistema de reserva de salas de oralidad debe seleccionar en el menú del sitio de justicia, Servicios sección Reserva Salas Oralidad

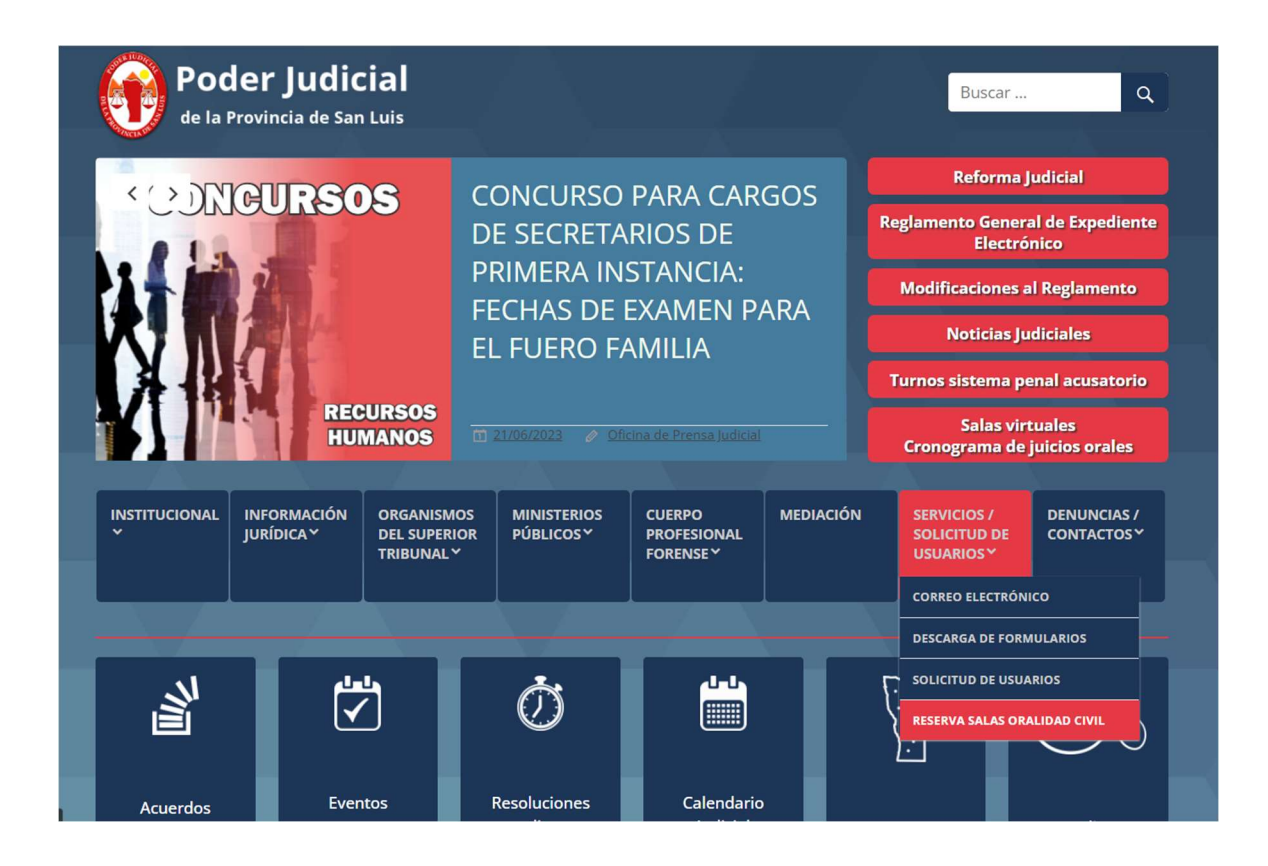

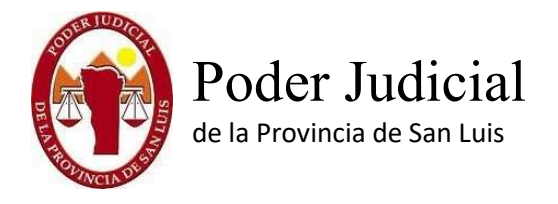

Utilizar el usuario y contraseña del correo institucional del organismo.

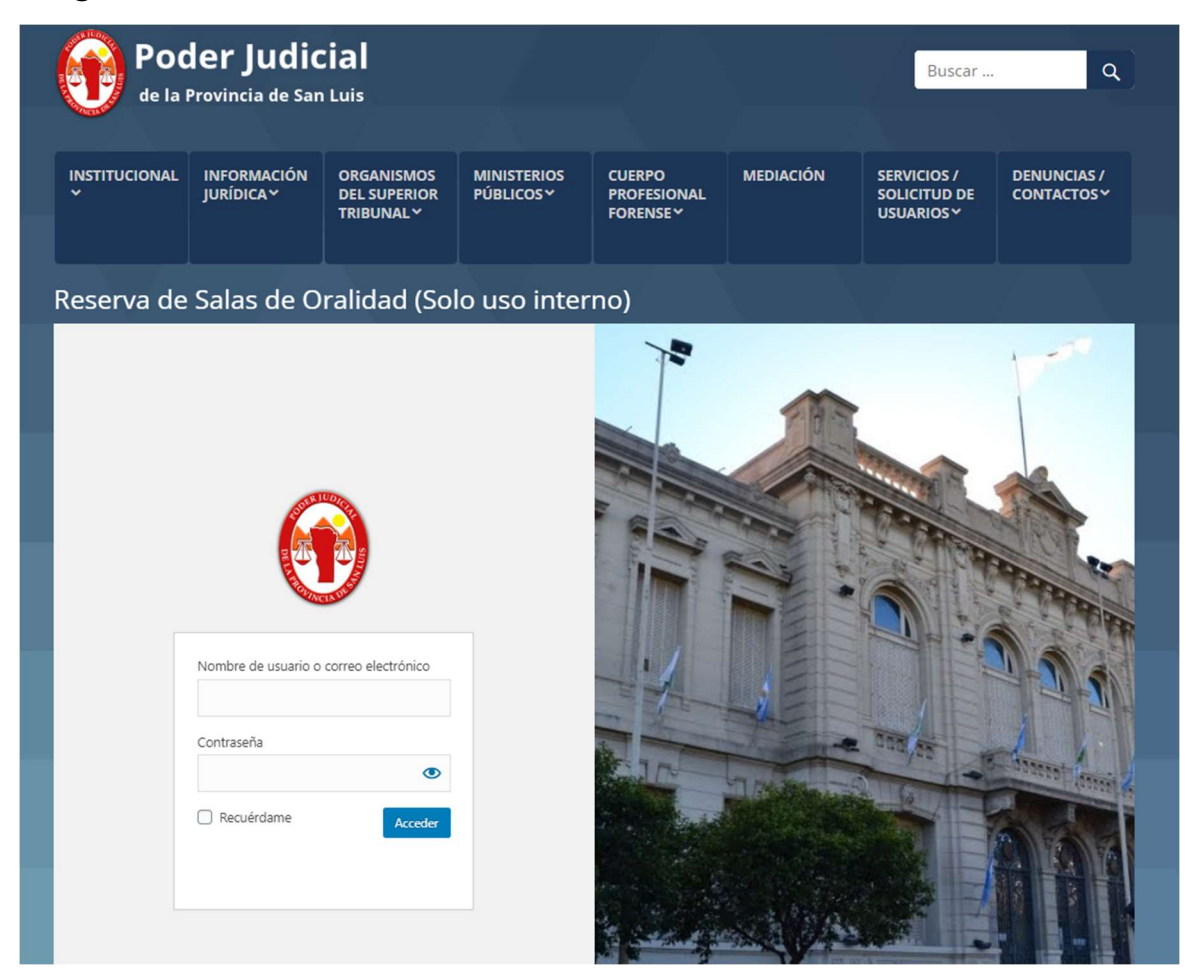

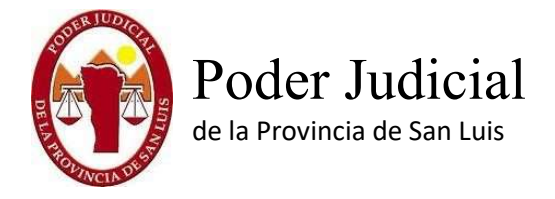

Una vez ingresado en el sistema puede visualizar las salas de la circunscripción que le corresponde al organismo, en la cual puede seleccionar las que se encuentran disponibles para reservar.

| P. | Poder Judicial<br>de la Provincia de San Luis                                  |           |
|----|--------------------------------------------------------------------------------|-----------|
|    | SALAS DE ORALIDAD DE LA 1RA CIRCUNSCRIPCION                                    |           |
|    | Por favor seleccione una:                                                      |           |
|    | Por favor seleccione una:<br>Salas de Oralidad                                 |           |
|    | Por favor seleccione una:<br>Salas de Oralidad<br>Seleccionar Sala de Oralidad | ~         |
|    | Por favor seleccione una:<br>Salas de Oralidad<br>Seleccionar Sala de Oralidad | •<br>ENTE |

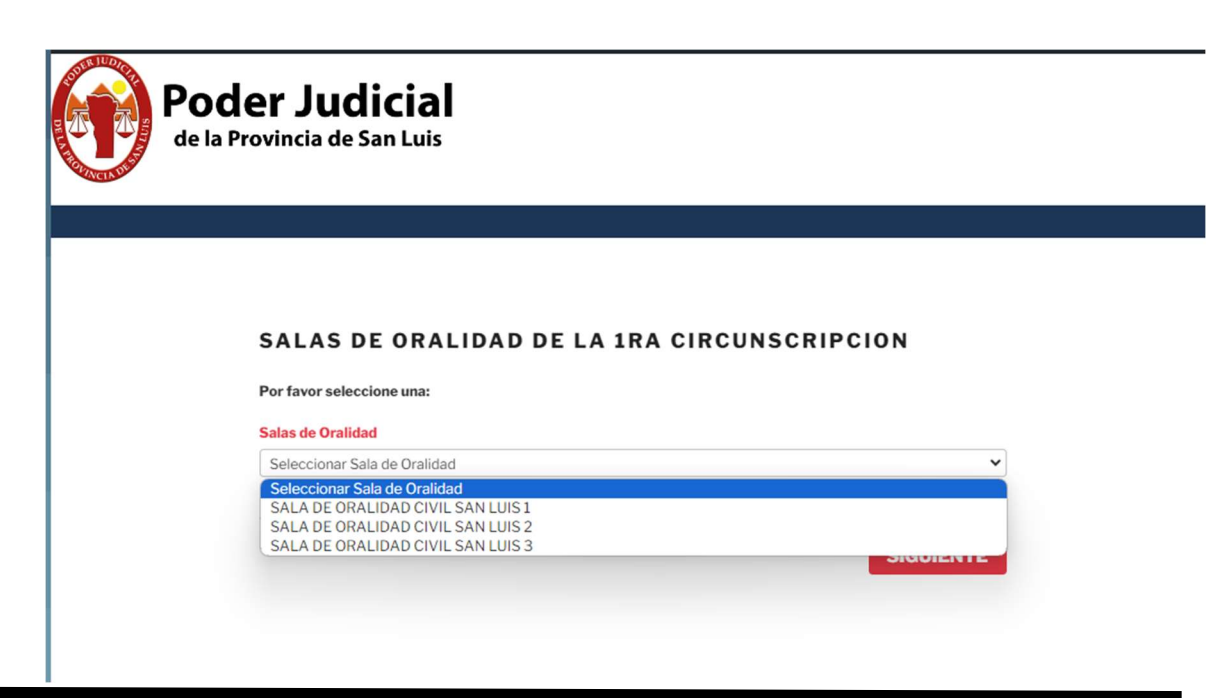

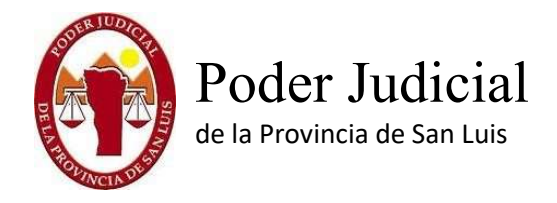

Luego de seleccionar la sala, debe seleccionar la fecha del calendario y el horario disponible para la reserva

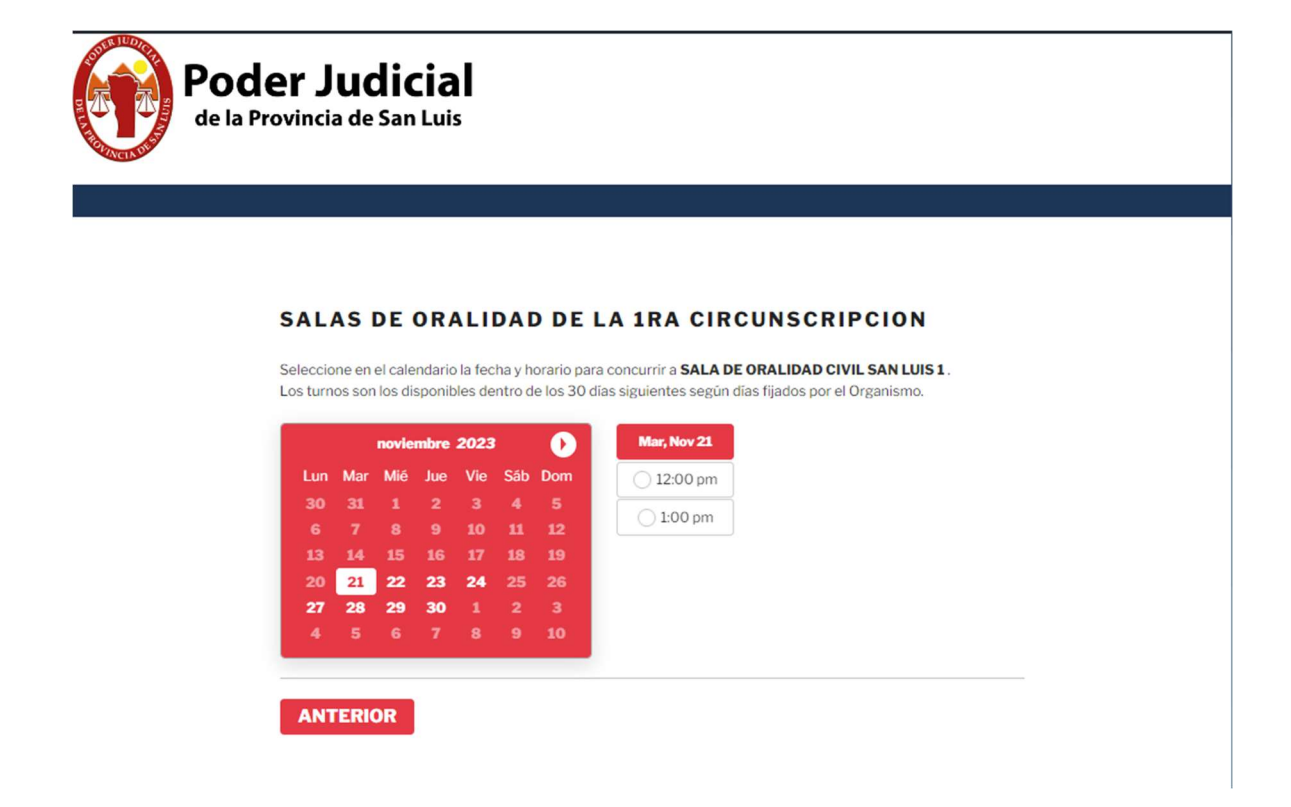

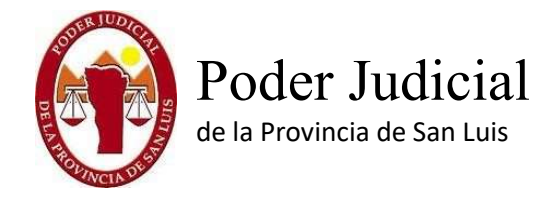

Por ultimo solicitara que complete los siguientes datos referidos a la actuación y el medio a utilizar

| Poder Judicial<br>de la Provincia de San Luis |                                                                                                    |  |  |
|-----------------------------------------------|----------------------------------------------------------------------------------------------------|--|--|
|                                               |                                                                                                    |  |  |
|                                               | SALAS DE ORALIDAD DE LA 1RA CIRCUNSCRIPCION<br>Ud. ha seleccionado un turno para el SALA DE ORALIDAD CIVIL SAN LUIS 1 en el horario de 12:00 pm y con<br>fecha 21 noviembre, 2023.<br>Por favor, complete sus datos personales a continuación.<br>Expediente: |  |  |
|                                               |                                                                                                    |  |  |
|                                               | □ si                                                                                                    |  |  |
|                                               | Cisco Webex                                                                                                    |  |  |
|                                               | si                                                                                                    |  |  |
|                                               | ANTERIOR SIGUIENTE                                                                                                    |  |  |

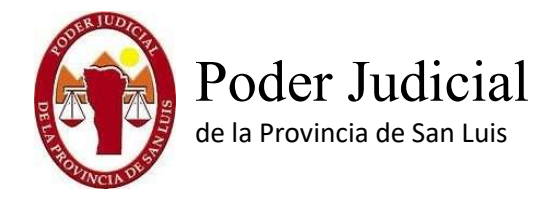

Finalizando este paso el sistema informa el mensaje del correcto ingreso de la reserva, y recibirá en la casilla de correo del organismo, la confirmación de los datos ingresados.

## SALAS DE ORALIDAD DE LA 3RA CIRCUNSCRIPCION

Su turno fue registrado. En instantes recibirá un correo electrónico con los datos confirmados.